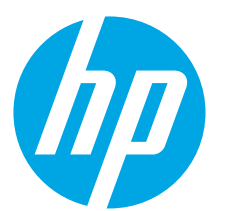

# HP ScanJet Pro 3500 f1 Flatbed Scanner

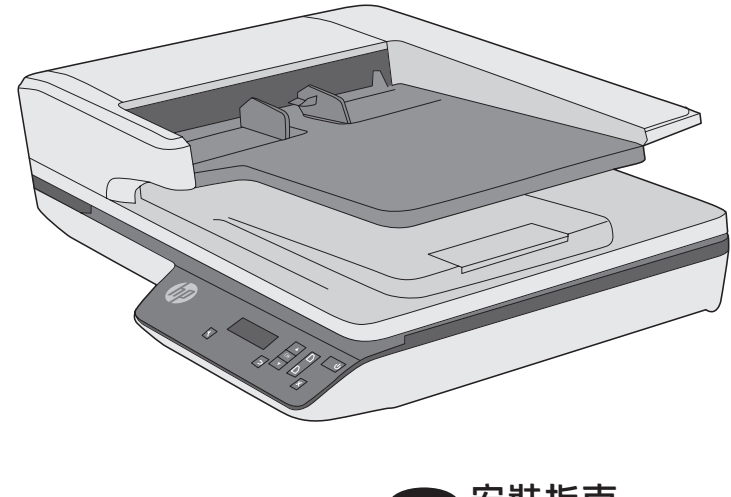

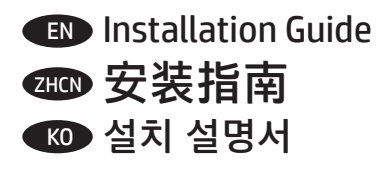

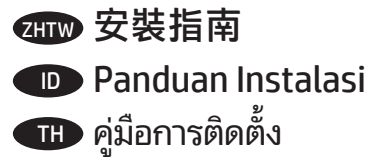

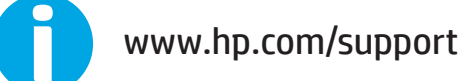

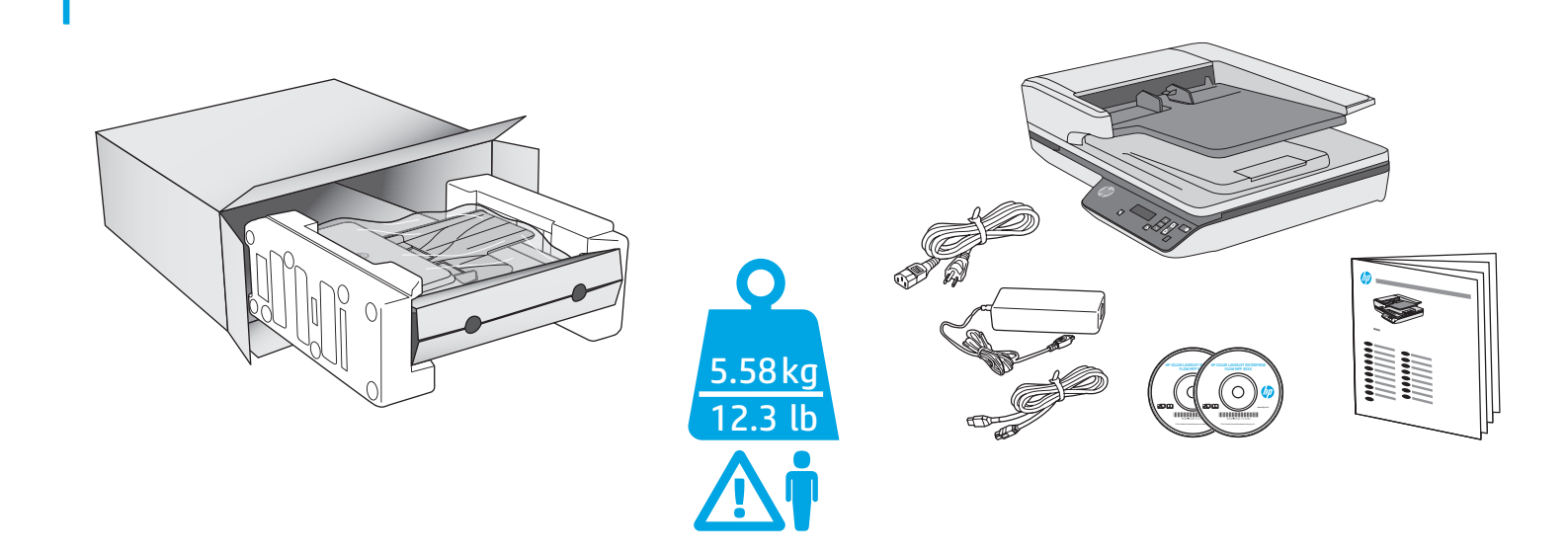

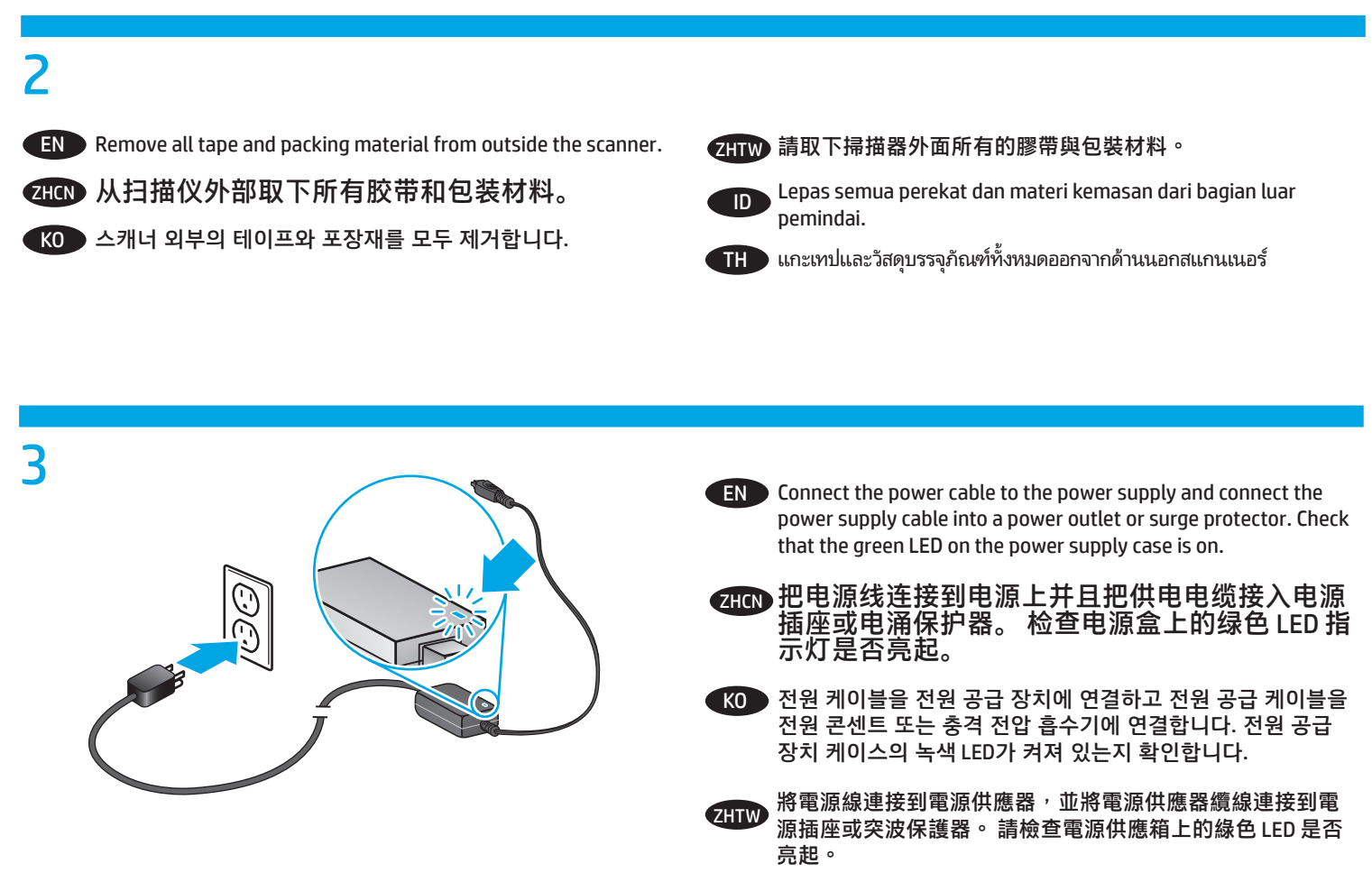

D Sambungkan kabel daya ke catu daya dan sambungkan kabel catu daya ke stopkontak atau pelindung daya. Periksa apakah LED hijau pada kotak catu daya menyala.

TH เชื่อมต่อสายไฟไปยังอุปกรณ์จ่ายไฟ จากนั้นต่อสายของอุปกรณ์จ่ายไฟเข้ากับปลั๊กไฟหรืออุปกรณ์ป้องกันไฟกระชาก ตรวจสอบว่าไฟ LED สีเขียวบนตัวเรือนอุปกรณ์จ่ายไฟ ติดสว่างหรือไม่

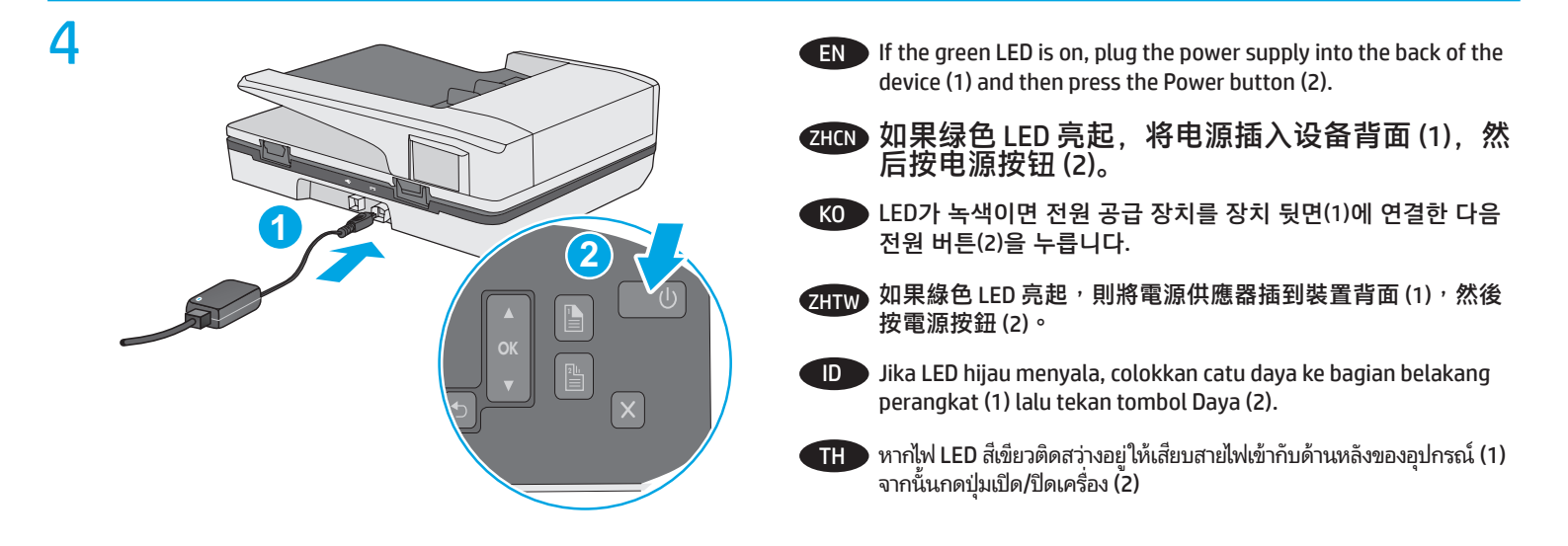

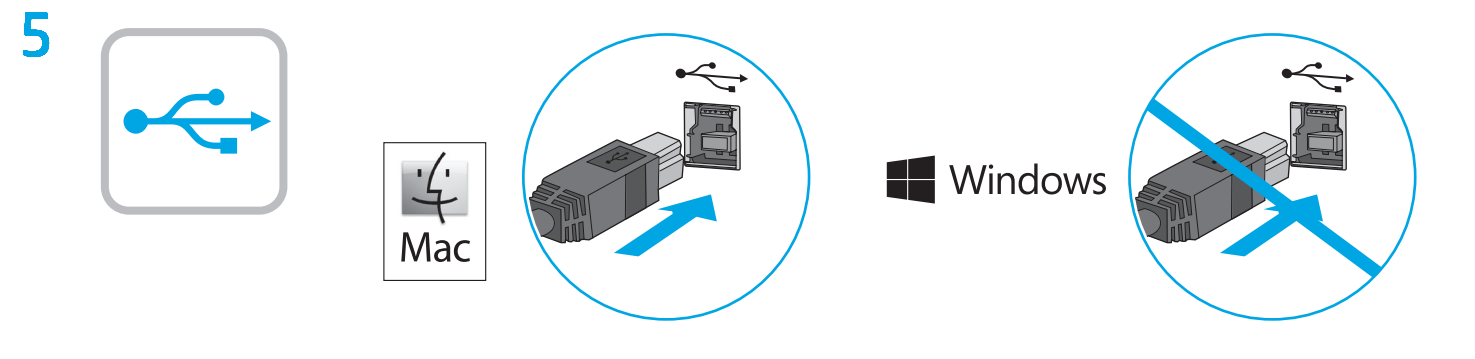

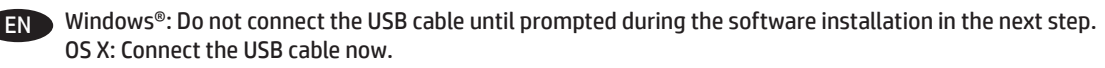

```
Windows<sup>®</sup>: 直到软件安装过程的下一步中出现提示后,再连接 USB 电缆。
OS X: 现在连接 USB 电缆。
```

KO Windows<sup>®</sup>: 다음 단계에서 소프트웨어를 설치하는 동안 메시지가 나타날 때까지 USB 케이블을 연결하지 마십시오. OS X: USB 케이블을 지금 연결하십시오.

Windows<sup>®</sup>: 請勿連接 USB 纜線,直到下一步驟中的軟體安裝期間出現提示。 OS X: 立即連接 USB 纜線。

Windows<sup>®</sup>: Jangan sambungkan kabel USB hingga diminta saat penginstalan perangkat lunak berlangsung pada langkah berikutnya. OS X: Hubungkan kabel USB sekarang.

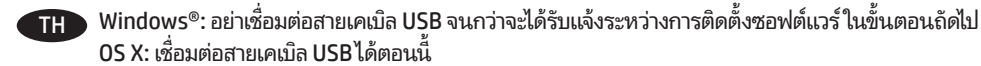

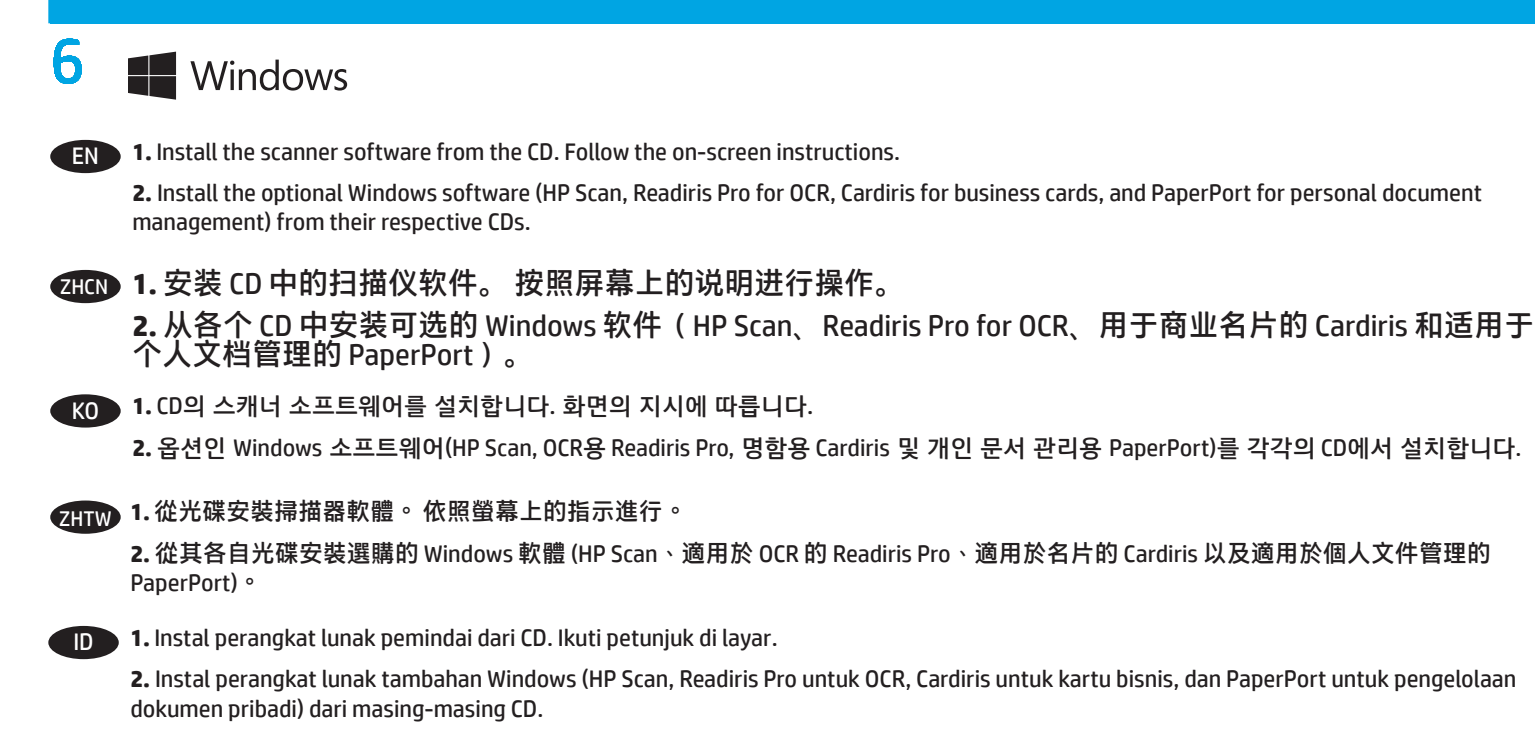

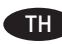

TH 1. ติดตั้งซอฟต์แวร์สแกนเนอร์จากแผ่นซีดี ทำตามคำแนะนำบนหน้าจอ

2. ติดตั้งซอฟต์แวร์ Windows เพิ่มเติม (HP Scan, Readiris Pro สำหรับ OCR, Cardiris สำหรับนามบัตร และ PaperPort สำหรับการจัดการเอกสารส่วนตัว) จากแผ่น ซีดีที่เกี่ยวข้อง

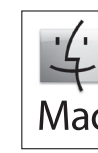

EN Download and install the scanner software for your Mac from www.hp.com/support.

- 1. Go to www.hp.com/support, select the country/region, and then click **Drivers & Downloads**.
- 2. Enter a product name or number and then click Go.
- 3. Select the Driver language, and then select an operating system.
- 4. In the Driver Product Installation Software area click the **Download** button next to the driver package to download.

为您的 Mac 下载并安装扫描仪软件 , 网址为 www.hp.com/support。 ZHCN

- 选择国家/地区,然后单击驱动程序与下载。 1. 请访问 www.hp.com/support,

- 2.输入产品名或编号,然后单击前往. 3.选择驱动程序语言,然后选择操作系统。 4.在"驱动程序 产品安装软件"区,单击驱动程序软件包旁边的**下载**按钮进行下载。

KO Mac용 스캐너 소프트웨어를 www.hp.com/support에서 다운로드해 설치합니다.

- 1. www.hp.com/support로 이동해서, 국가/지역을 선택한 후, 드라이버 & 다운로드를 클릭합니다.
- 2. 제품 이름 또는 번호를 입력한 후 Go(이동)를 클릭합니다.
- 3. 드라이버 언어를 선택한 후, 운영 체제를 선택합니다.
- 4. 드라이버 제품 설치 소프트웨어 영역에서 드라이버 패키지 옆의 다운로드 버튼을 클릭하여 다운로드합니다.

ZHTW) 從 www.hp.com/support 下載並安裝您的 Mac 適用的掃描器軟體。

- 1. 移至 www.hp.com/support,選取國家/地區,然後按一下驅動程式與下載。
- 2. 輸入產品名稱或產品編號,然後按一下搜尋。
- 3. 選取驅動程式語言,然後選取作業系統。
- 4.在「驅動程式-產品安裝軟體」區域,按一下要下載的驅動程式語言旁的**下載**按鈕。

D Unduh dan instal perangkat lunak pemindai untuk Mac Anda dari www.hp.com/support.

- 1. Buka www.hp.com/support, pilih negara/wilayah, lalu klik Drivers & Downloads.
- 2. Masukkan nama atau nomor produk, lalu klik Go.
- 3. Pilih bahasa Driver, lalu pilih sistem operasi.
- 4. Di area Driver Product Installation Software, klik tombol **Download** di samping paket driver yang akan diunduh.

TH ดาวน์โหลดและติดตั้งซอฟต์แวร์สแกนเนอร์สำหรับ Mac ของคณจาก www.hp.com/support

- 1.ไปที่ www.hp.com/support เลือกประเทศ/ภูมิภาค จากนั้นคลิก Drivers & Downloads
- 2. ป้อนชื่อหรือหมายเลขผลิตภัณฑ์ จากนั้นคลิก**G**o
- 3. เลือกภาษาของไดรเวอร์ จากนั้นเลือกระบบปฏิบัติการ
- 4. ที่ไดรเวอร์ บริเวณซอฟต์แวร์การติดตั้งผลิตภัณฑ์ให้คลิกปุ่ม Download ที่อยู่ถัดจากแพคเกจไดรเวอร์ที่จะดาวน์โหลด

- For more information, refer to the scanner User Guide, or visit www.hp.com/support. EN
- ZHCN 更多信息,请参见扫描仪《用户指南》,或访问 www.hp.com/support。
- 자세한 내용은 스캐너 사용 설명서를 참조하거나 www.hp.com/support를 방문하십시오. KO

如需詳細資訊,請參閱掃描器的《使用者指南》,或者造訪 www.hp.com/support。 ZHTW

- ID ) Untuk informasi lainnya, buka Panduan Pengguna, atau kunjungi www.hp.com/support.
- สำหรับข้อมูลเพิ่มเติม โปรดดูคู่มือผู้ใช้ หรือเยี่ยมชม www.hp.com/support TH

© 2015 Copyright HP Development Company, L.P.

Reproduction, adaptation or translation without prior written permission is prohibited, except as allowed under the copyright laws.

The information contained herein is subject to change without notice.

The only warranties for HP products and services are set forth in the express warranty statements accompanying such products and services. Nothing herein should be construed as constituting an additional warranty. HP shall not be liable for technical or editorial errors or omissions contained herein.

Edition 1, 9/2015

## **Trademark Credits**

Windows® is a U.S. registered trademark of Microsoft Corporation.

© 2015 Copyright HP Development Company, L.P.

未经事先书面许可,严禁进行任何形式的复制、改编或 翻译,除非版权法另有规定。

此处包含的信息如有更改,恕不另行通知。

此类产品和服务附带的保修声明中明确规定了 HP 产品和服务的所有保修事项。不得将本文的任何内容视为构成附加保修。HP 不对本文档中的技术错误、编辑错误或遗漏承担责任。

2015年9月,第1版

# 商标说明

Windows<sup>®</sup>是 Microsoft Corporation 在美国的注册商标。

### **Regulatory Information**

Additional regulatory information about your scanner can be found in the Warranty and Legal Guide.

**Regulatory Model Identification Number**: For regulatory identification purposes your product is assigned a Regulatory Model Number. The Regulatory Model Number for your product is SHNGD-1401-00. This regulatory number should not be confused with the marketing name

(HP ScanJet Pro 3500 f1 Flatbed Scanner) or product number (L2741A).

## 规范信息

可以在"保修声明"和"法律指南"中找到有关您扫描 仪的其他规范信息。

**规范型号识别码**:为进行规范识别,将为产品指定一个"规范型号识别码"。您的产品的"规范型号识别码"是 SHNGD-1401-00。不应将此规范号码**与市场名称** (HP ScanJet Pro 3500 f1 平板式扫描仪)或产品编号 (L2741A)混淆。

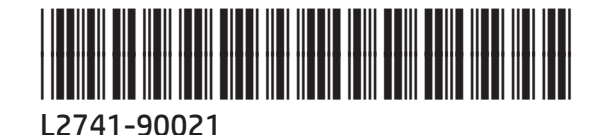

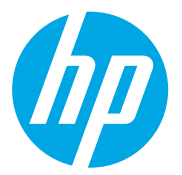